#### 1. Open the Club Management System and Log in.

| 社團活動查詢       社團資料查詢       登入       使用說明       申請課外活動證明         Event       Club's Information       Login       System Instruction         *For Club Management:<br>If your Student ID is registered<br>in this system, you can log in<br>with your Student ID too.       Club Management          ● 社團管理          ◆教職員工<br>Club's password 密碼:<br>Club's password 密碼:                                                                                                    | 成大 活動組 社園E化系統<br>Student Club Information                                                                                | 1                                                          |                        |                                                                                      | 5 12                | 2018年05月03日 | 意見信 |
|----------------------------------------------------------------------------------------------------|----------------------------------------------------------------------------------------------------|------------------------------------------------------------|------------------------|--------------------------------------------------------------------------------------|---------------------|-------------|-----|
| Event       Club's Information       Login       System Instruction         System Instruction       System Instruction         System Instruction       System Instruction | Management System                                                                                                    | 社團活動查詢                                                     | 社團資料查詢 登入              | 使用說明                                                                                 | 申請課外活動證明            |             |     |
| Login <u>登入</u> 清除 Clear<br>忘記密碼 Forget Password                                                                                                    | *For Club Management:<br>If your Student ID is registered<br>in this system, you can log in<br>with your Student ID too. | Event Clu<br>Club Managemen<br>Club's Acco<br>Club's passv | ub's Information Login | System Instruction<br>Hoose your Ide<br>工 NCKU Staff's<br>除 Clear<br>Forget Password | n<br>entity<br>s ID |             |     |

- 社團輔導老師(須具本校教職員身份,且有輔導記錄者)登入之帳號、密碼同人事差假系統。
- 社團登入之帳號、密碼請向活動組申請。
- 99學年尚未登入社員或輔導老師資料之社團請記得補登。
- · For Club's Account and password, please contact Student Development and Activities Division for application.
- For Adviser, please choose "NCKU Staff's ID" and login.

# 2. Click Add an Event.

| test 您好                            |                               |                        |                                                                                                    |  |  |  |
|------------------------------------|-------------------------------|------------------------|----------------------------------------------------------------------------------------------------|--|--|--|
| 歡迎進入本系統!! Welcome!!                |                               | 新社團E化系統公告 Notification |                                                                                                    |  |  |  |
|                                    |                               | 公告日期 Date              | 事項 Updates                                                                                                    |  |  |  |
| 社團資訊                               | Club's Info.                  | 2018/03/27             | 因應[國立成功大學學生活動中心場地收費要點],本組新增社團活動單[活動是否收費]之選項,請各社團填寫社團活動單務必留意,若為收費<br>活動且借用場地為本組所管轄,場地費用也一併顯示在活動單內,若有其他問題,請逕向本組承辦人洽詢,謝謝                    |  |  |  |
| 社園基本資料 社園成員資料                      | Basic Info.<br>Member's Info. | 2018/03/07             | 107年度各社團活動暨設備/器材經費已核定,逕至經費管理查詢,即日起即可開始受理經費申請並核銷,若有其他疑問,逕向本組性質承辦                                                                          |  |  |  |
| 輔導老師資料                             | Adviser's Info.               |                        | 人/280<br>芸青軒第二、三會議室即日起啟用電子門禁系統,社團可直接至社團B化系統[場地管理]設定社團成員門禁權限,除了申請場地者以外,尚可                                                                 |  |  |  |
| 登入權限設定                             | Login Authorization           | 2017/10/27             | 增加社團成員至多三名,在登記借用場地時間內,皆可使用學生證逼卡進入,逾時權限取消則無法進入,場地使用完畢時,務必確定將門關<br>閉                                                                       |  |  |  |
| 社團學校財產                             | Property List                 |                        | 課外活動指導組自106年8月1日起,正式更名為[學生活動發展組],相關表單也一併修正,請各社團務必至本組網頁下載新表單,再送件至本                                                                        |  |  |  |
| 社盟評鑑資科<br>运動管理                     | Club Evalution                |                        | 組,謝謝。<br>各社團零於106年10月15日前將107年度(107/1/1~107/12/31)活動/器材經費申讀資料上傳至社團B化系統,而校外教練經費申讀為紙本收件,延                                                  |  |  |  |
| 活動管理<br>                           | Add an Event                  | 47/09/05               | 長至10月16日17時,請交至學生活動發展組,逾時不候。                                                                                                    |  |  |  |
| <u>-</u><br>                       | Event List                    | 2016/10/12             | 各社團(系會) 蕪於105年10月15日 前將106年度(106/1/1~106/12/31)活動/ 蕃材經費申請資料上傳全社團管理資訊系統, 而校外教練經費申請<br> 為紙本收件,延長至10月17日17時,請交至課指組,逾時不候。                    |  |  |  |
| 社團行事曆                              | Club's Calendar               | 2015/01/07             | 各社團您好!請於1月底前完成社團基本資料的建置(含社團郵局存摺封面),以利社團發展,請大家協助配合,謝謝!                                                                                    |  |  |  |
| 場地管理                               | Venue Management              | 2014/10/22             | 目前學生活動中心第一、二會議室單槍已損壞(無法使用),煩請各社團借用會議室前,先自行借用單槍,預計明年將進行更換,煩請各社團<br>見諒。                                                                    |  |  |  |
| 場地預約                               | Book a Venue                  | 2014/10/13             | 各社團請留意,若有意借用專業教室(代管空間),必須經由代管社團同意後,方能借用場地,詳細規則已於社聯會網頁及FB(成大社團聯合平台)公本,請金老,謝謝,                                                             |  |  |  |
| 場地行事曆                              | Venue Calendar                |                        | 口/公仰,朝参行,翻翻。<br>久計画(玄金)雲於103年10日15日前鉴104年度經費中講答約上備至太玄統,點躍計画勞冊二給入經驗、漆硬/僅計戶有機限如満\二進入百                                                      |  |  |  |
| 場地預約紀錄                             | Booking Record                | 2014/09/17             | 百代國(宗言)高於100平10月10日前約104平反建員中請員將工得至平家統一超級位國言建一編八級就一名國國住役得僅做加進)一處八頁<br>面後找到經費管理→點選社團活動經費或社團器材經費→點選新增/修正活動(器材)經費(104年度)→即可開始新增資料並上傳企劃書→完成後 |  |  |  |
| 芸青軒門禁管理                            | Access Authorization          | for Student Activit    | yⅡ ;選完成新增/修正活動(器材)經費·                                                                                                    |  |  |  |
| 經費管理                               | Funding Management            |                        | 即日起至103/11/15止受理申請102學年度下學期通識教育生活實踐幹部認證,請各社團/糸學會負責人收齊簽章後交至課指組辦理認證,並於<br>三调後自行館回。                                                         |  |  |  |
| 社團活動經費                             | Event Funding                 | 2014/09/17             |                                                                                                    |  |  |  |
| 社團器材經費                             | Property Funding              |                        | PS.102學年度上學期以前之通識教育生活實踐幹部認證已截止申請,請勿提出。                                                                                                   |  |  |  |
| 器材系統                               | Equipment System              |                        |                                                                                                    |  |  |  |
| 預約器材                               | Book an Equipment             |                        | 103年度社團財產盤點自即日起至9月26日止,煩請各社團向各性質承辦人進行盤點作業,各社團之財產清單可至社團E化系統查詢(社團資訊->>+團屬校財產)                                                              |  |  |  |
| 預約桌椅(時間較長)                         | Book desks and chairs         |                        |                                                                                                    |  |  |  |
| 器材預約紀錄                             | Booking Record                |                        | 需盤點的社團名單如下所示:                                                                                                    |  |  |  |
| 器材行事曆                              | Equipment Calendar            | 2014/09/17             | 标合性(10)·IU.扭脑、甲國傳統醫學研習社、大又社、心理研究社、光靈唱詩社、奇幻社、肯牛頓袖研習社、野鳥社、創業社、滔滔社、電<br>腦網路愛好社、綠腳趾、機動重研究社、濟命學社、裡學社、證券投資研習社                                  |  |  |  |
| Log out Change password<br>登出 更改密碼 |                               | 2014/09/17             | 學藝性(10):中國結社、泥巴社、映象社、美術研究社、動畫社、視聽研究社、飲品藝術研習社、園藝社、漫畫社、攝影社<br>康樂性(15):口琴社、吉他社、合唱團、成大土風舞社、成大鋼琴社、流行舞蹈研習社、音響社、國際標準舞蹈社、國劇研究社、國樂研究              |  |  |  |

# 3. Fill out the form and send the application.

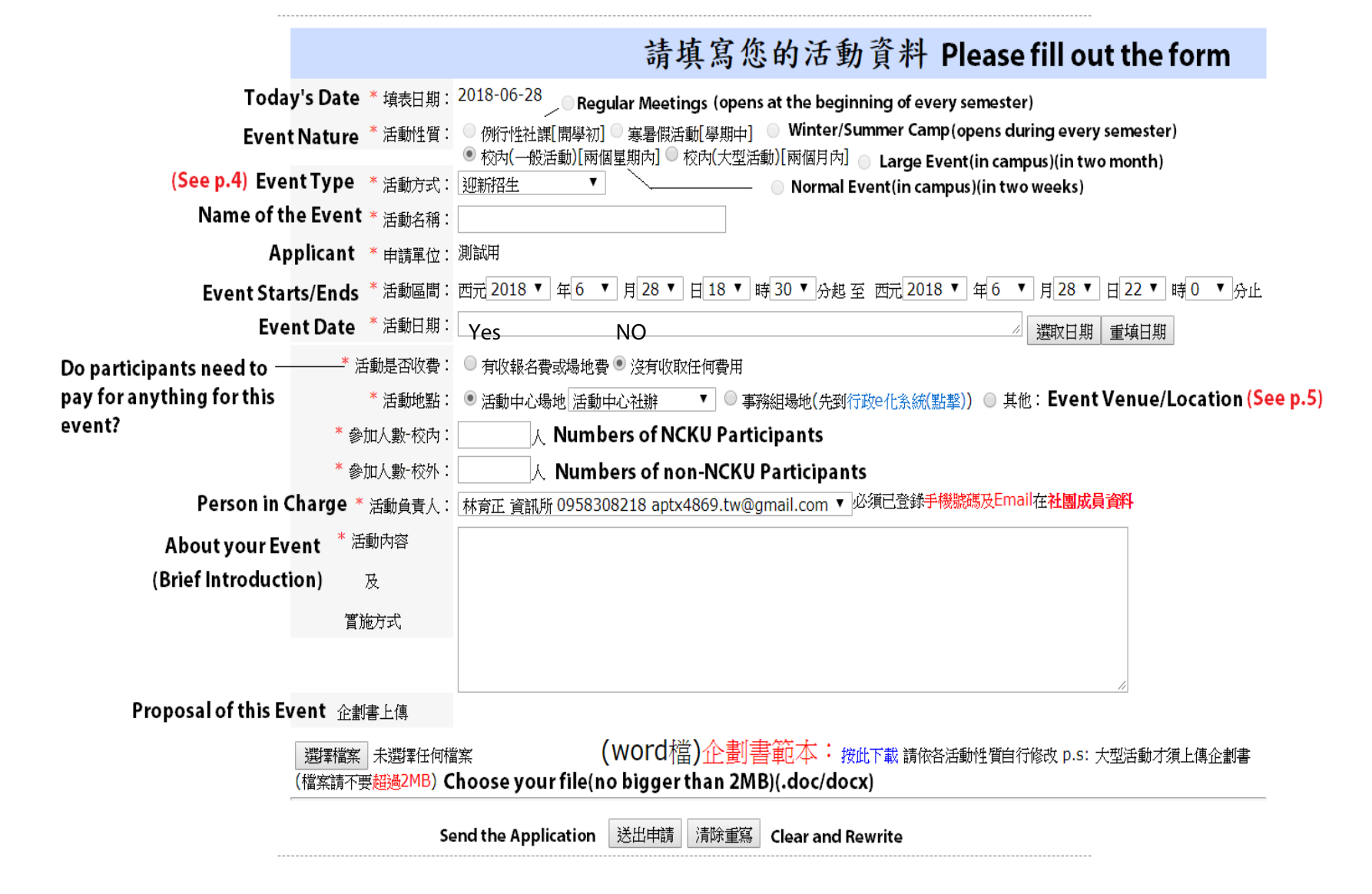

#### How to Add an Event

| *Event Type | Evont Typo |                | ייין ארג איז איז איז <u>אר</u> |              | •     | Welcowe Deuty                                 |
|-------------|------------|----------------|--------------------------------|--------------|-------|-----------------------------------------------|
|             | Event Type | * 沽動方式:        | 型新招生                           |              | •     | welcome Party                                 |
|             |            | Celebration    | 聯歡慶祝                           |              |       |                                               |
|             |            |                | 演講座談                           | Speech       |       |                                               |
|             |            |                | 會議講座                           | Meetings     |       |                                               |
|             |            |                | 討論 Disc                        | ussion       | _     |                                               |
|             |            |                | 教學訓練                           | Training     | _     |                                               |
|             |            | Performance    | 表演晚會                           |              | -     |                                               |
|             |            |                | 展覽發表                           | Exhibition   |       |                                               |
|             |            | Competition    | 比賽競賽                           |              |       |                                               |
|             |            |                | 營隊活動                           | Winter/Sum   | nmei  | r Camp                                        |
|             |            |                | 舞會 Ball                        |              |       |                                               |
|             |            |                | 登山露營                           | Mountain C   | Climk | bing                                          |
|             |            | Tourist Visit  | 旅遊參觀                           |              |       |                                               |
|             |            |                | 其他活動                           | Others       |       |                                               |
|             |            | Public Service | 社區服務                           |              |       |                                               |
|             |            |                | 環保永續                           | Environme    | ntal  | Friendly                                      |
|             |            |                | 傳情擺攤                           | Set up Stall | s     |                                               |
|             |            |                | 出版作品                           | Publishing   |       |                                               |
|             |            |                | 內部會議·                          | 社員大會         | Maiı  | n Meeting- With all the members and officers. |
|             |            |                | 內部會議·                          | 幹部會議         | Maiı  | n Meeting- With Officers                      |
|             |            |                | 內部會議·                          | 幹部改選         | Elec  | tion (for electing new officers)              |
|             |            |                |                                |              |       |                                               |

# First, choose where you'll hold your event. (A, B or C)

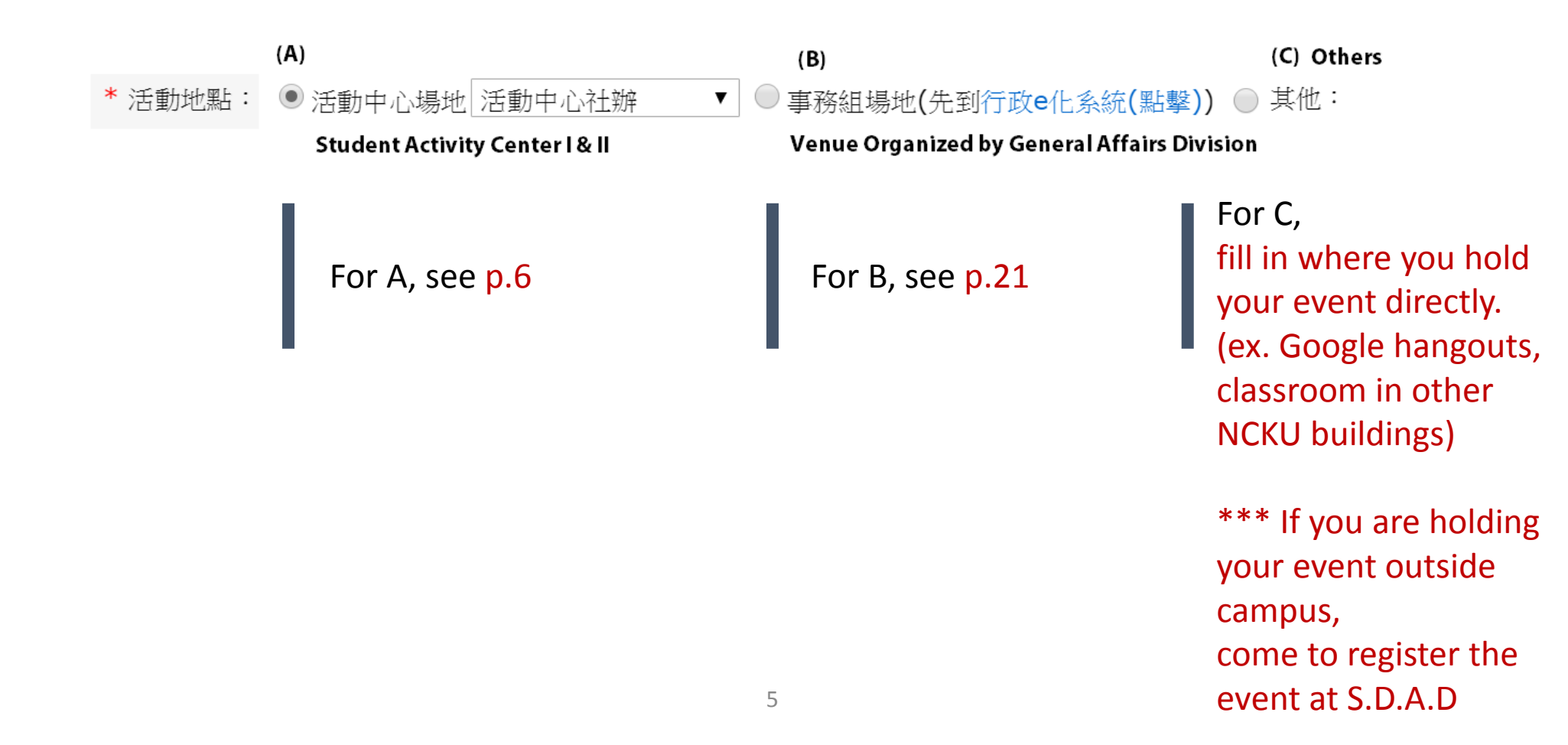

# There will be two options to choose.

- If you're holding your event in your "Club's Office", choose the first one.

- If the event is planned to use the venue in Student Activity Center I & II, choose the second one.(This will leads you to the Venue Booking System.)

Club's Office

● 活動中心場地 場地系統-預約場地 ▼

Venue in Student Activity Center I & II (Leads to Venue Booking System) (see p.7)

Venue Booking System(pops out in the bottom of the page)

\*\*If you need to use more then one venue, this system will pop out again after the application has been sent.

| 場地預約系統(社團活動申請搭配版) |                      |  |  |  |  |  |
|-------------------|----------------------|--|--|--|--|--|
| Reserve a venue   |                      |  |  |  |  |  |
| 預約場地:             | 請選擇場地    ▼           |  |  |  |  |  |
| 預約日期:             | 2018-07-12(四) ▼      |  |  |  |  |  |
| 預約時段:             | 18▼時0▼分起至 21▼時 59▼分止 |  |  |  |  |  |
| 場地租金:             |                      |  |  |  |  |  |

Venue Booking System

預約場地:

1. Choose the venue you need.

請選擇場地

(see p.9-p.20 for the drop-down list of this part)

2. Then the system will automatically runs out the rest of the information.

| 預約場地:                                                                                                    | (學生活動中心)1F-E1 ▼           | 場地即等顯示表         |                                                  |  |
|----------------------------------------------------------------------------------------------------|---------------------------|-----------------|--------------------------------------------------|--|
| 預約日期: 2018-07-12(四)▼ date                                                                                      |                           |                 | 2018/07/12(四)                                    |  |
| 預約時段:                                                                                                    | 18▼時0▼分起至 21▼時 59▼分止 time | (學生活動<br>中心)1F- |                                                  |  |
| 場地租金:                                                                                                    | 該活動無收費・免收租金               | E1              |                                                  |  |
| rental fee Y/N<br>(If your event doesn't charge your guests,<br>then there won't be a rental fee) <sup>8</sup> |                           |                 | block shows if the<br>ie is already booke<br>ot. |  |

# Venue Booking System / Drop-down List 1

Student Activity Center I / 1F

Choose any of it then you could use the grassland.

學生活動中心前廣場 Front Plaza 學生活動中心後廣場 Back Plaza 學生活動中心前草坪-1[不分區] 學生活動中心前草坪-2[不分區] 學生活動中心前草坪-3[不分區] Grassland 1-5 學生活動中心前草坪4[不分區] 學生活動中心前草坪-5[不分區] (學生活動中心)1F-A1 ②壆生活動中心)1F-A2 徑璺生活動中心)1F-B 學生活動中心)1F-C 〔學生活動中心)1F-D1 ②學生活動中心》1F-D2 '學生活動中心》1F-D3 '學生活動中心)1F-E1 ②學生活動中小》1F-E2 Wooden Platform (學生活動中心)木製舞台(8-22)

v

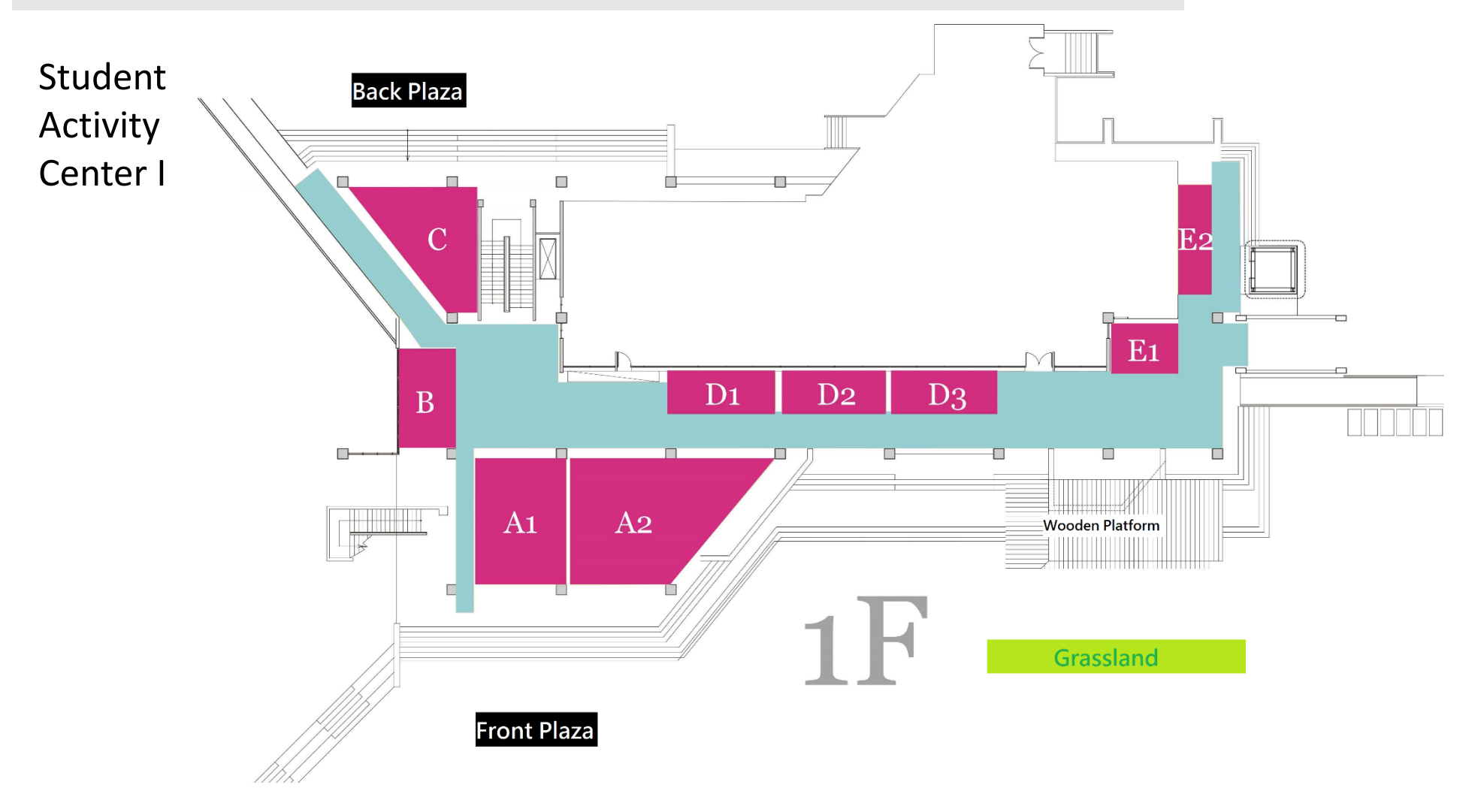

# Venue Booking System / Drop-down List 2

Student Activity Center I / 2F

(學生活動中心)2F-A (8 - 22) (學生活動中心)2F-B (8 - 22)

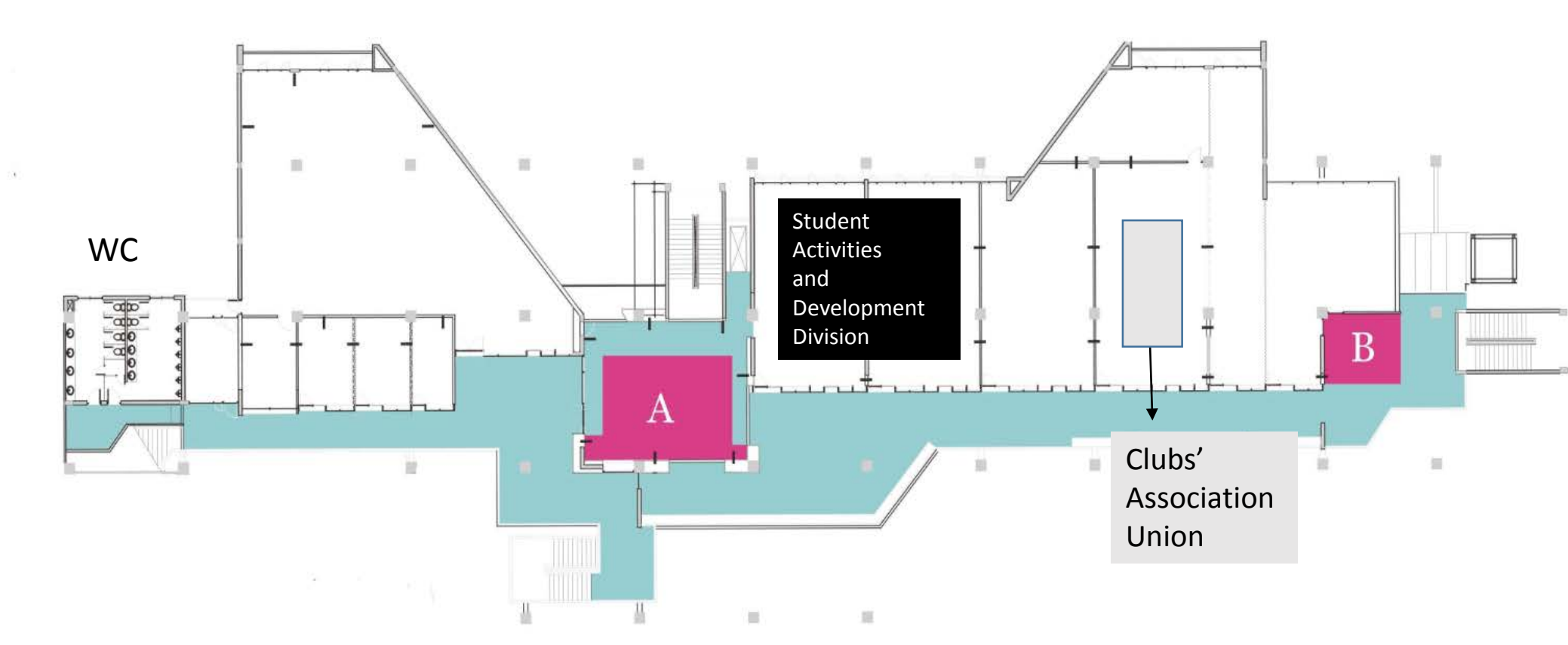

# Venue Booking System / Drop-down List 3

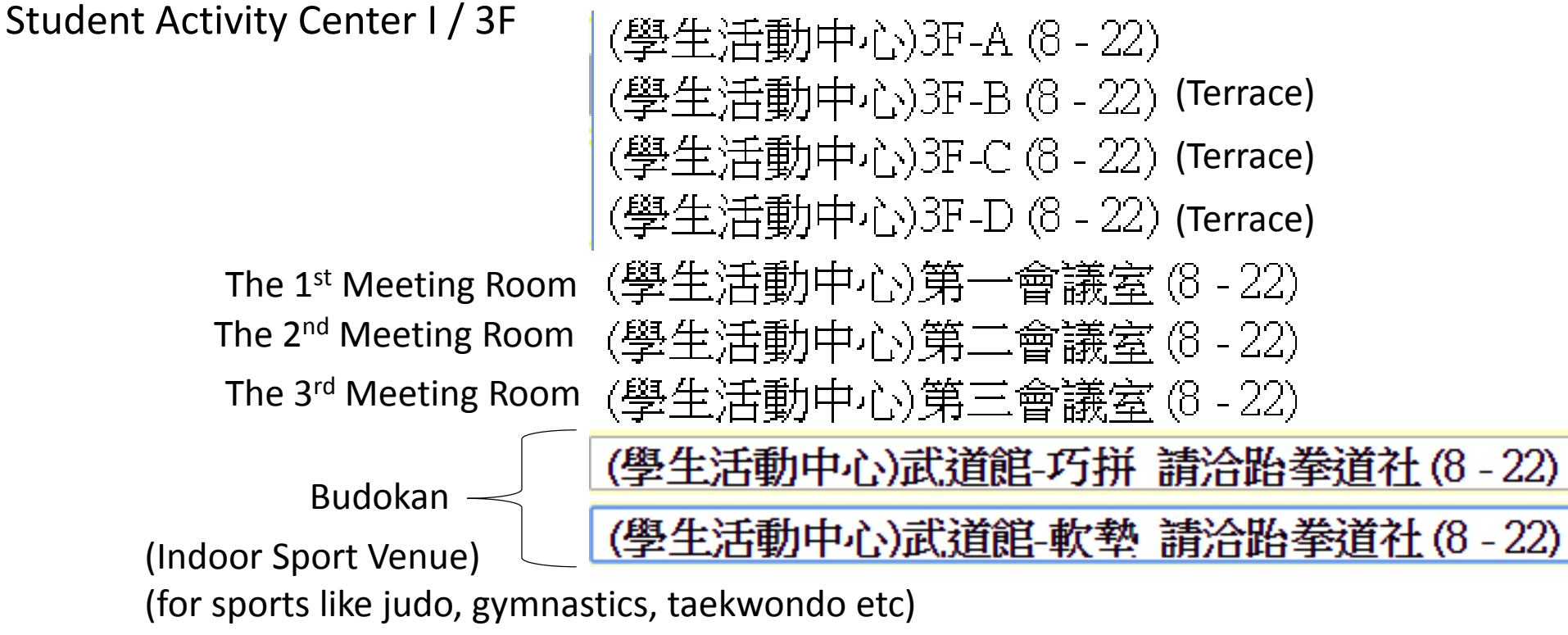

\*\*Please ask Taekwondo Club before booking the venue.

#### Student Activity Center I

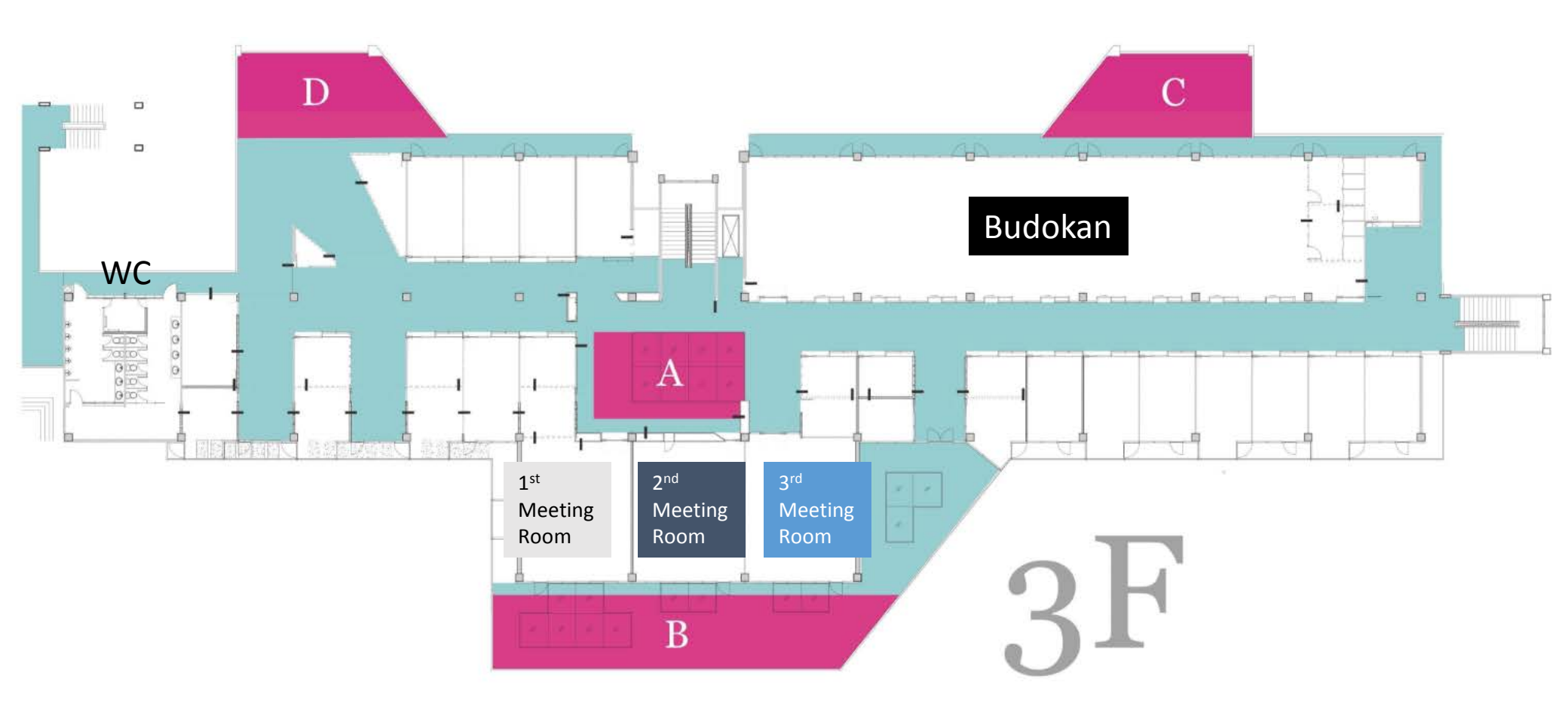

# Venue Booking System / Drop-down List 4

Student Activity Center I / 4F

(學生活動中心)4F-A (8 - 22) (學生活動中心)4F-B\_請洽世界舞蹈社 (8 - 22) (Terrace with Mirror on the wall) (學生活動中心)第四會議室 (8 - 22) The 4<sup>th</sup> Meeting Room (學生活動中心)第五會議室 (8 - 22) The 5<sup>th</sup> Meeting Room (學生活動中心)視聽教室\_請洽動畫社 (8 - 22)

Audiovisual classroom

Please ask Animad Club before booking the venue.

#### Student Activity Center I

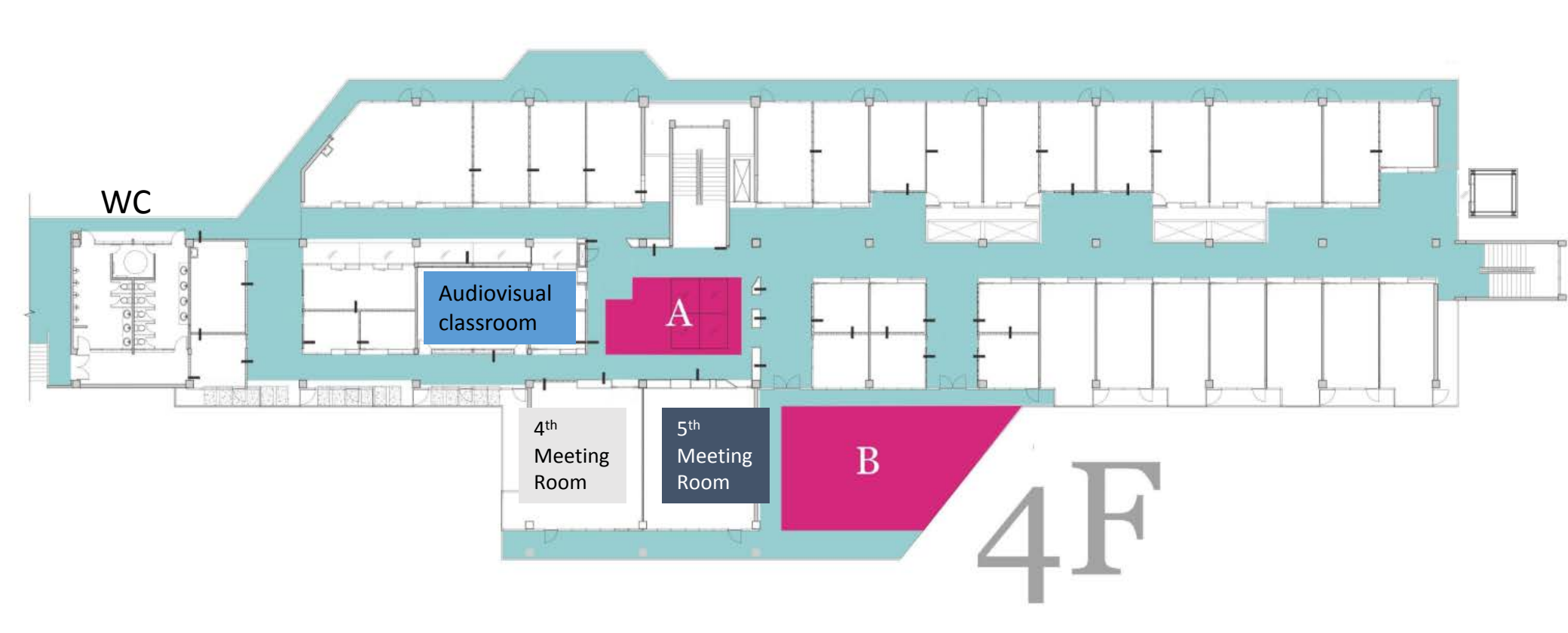

# Venue Booking System / Drop-down List 5

Student Activity Center I / B1

(學生活動中心)流行舞蹈練習場-A\_請洽流行舞蹈研習社(8-22) (學生活動中心)流行舞蹈練習場-B\_請洽流行舞蹈研習社(8-22) (學生活動中心)流行舞蹈練習場-C\_請洽流行舞蹈研習社(8-22)」 (學生活動中心)多功能活動室(8-22) Multi-function Room (學生活動中心)舞蹈教室\_請洽舞蹈研究社(8-22) (學生活動中心)音樂教室\_請洽吉他社(8-22)

**Music Classroom** 

Please ask Guitar Club before booking the venue.

Dance Hall Please ask Popular Dance Association before booking the venue.

 Dance Room
 Please ask Dancing Study
 Association before booking the venue.

#### Student Activity Center I

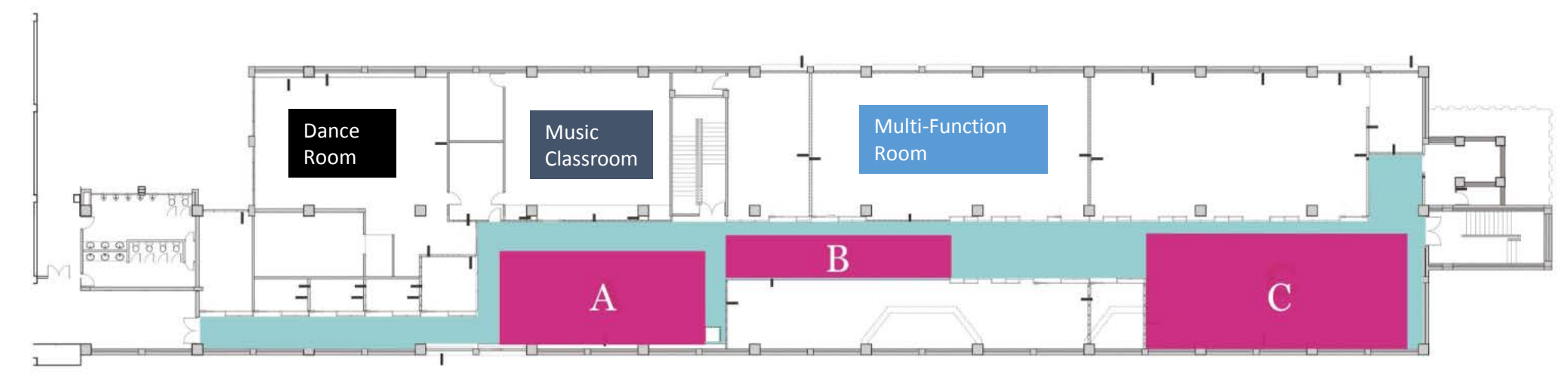

**B1** 

# Venue Booking System / Drop-down List 6 Student Activity Center II (芸青軒)

(芸青軒)第一會議室(() - 23) The 1<sup>st</sup> Meeting Room (No. 110) (芸青軒)第二會議室(0\_23) The 2<sup>nd</sup> Meeting Room (No. 119) { 1F (芸青軒)第三會議室(0-23) The 3<sup>rd</sup> Meeting Room (No. 122) (芸青軒)第一討論室(0-23) The 1<sup>st</sup> Discussing Room(No. 210) (芸青軒)第二討論室(0-23) The 2<sup>nd</sup> Discussing Room(No. 216) (芸青軒)第三討論室(0-23) The 3<sup>rd</sup> Discussing Room(No. 217) 2F (芸青軒)第四討論室(0-23) The 4<sup>th</sup> Discussing Room(No. 218) (芸青軒)第五討論室(0-23) The 5<sup>th</sup> Discussing Room(No. 219) (芸青軒)第六討論室(0-23) The 6<sup>th</sup> Discussing Room(No. 225)

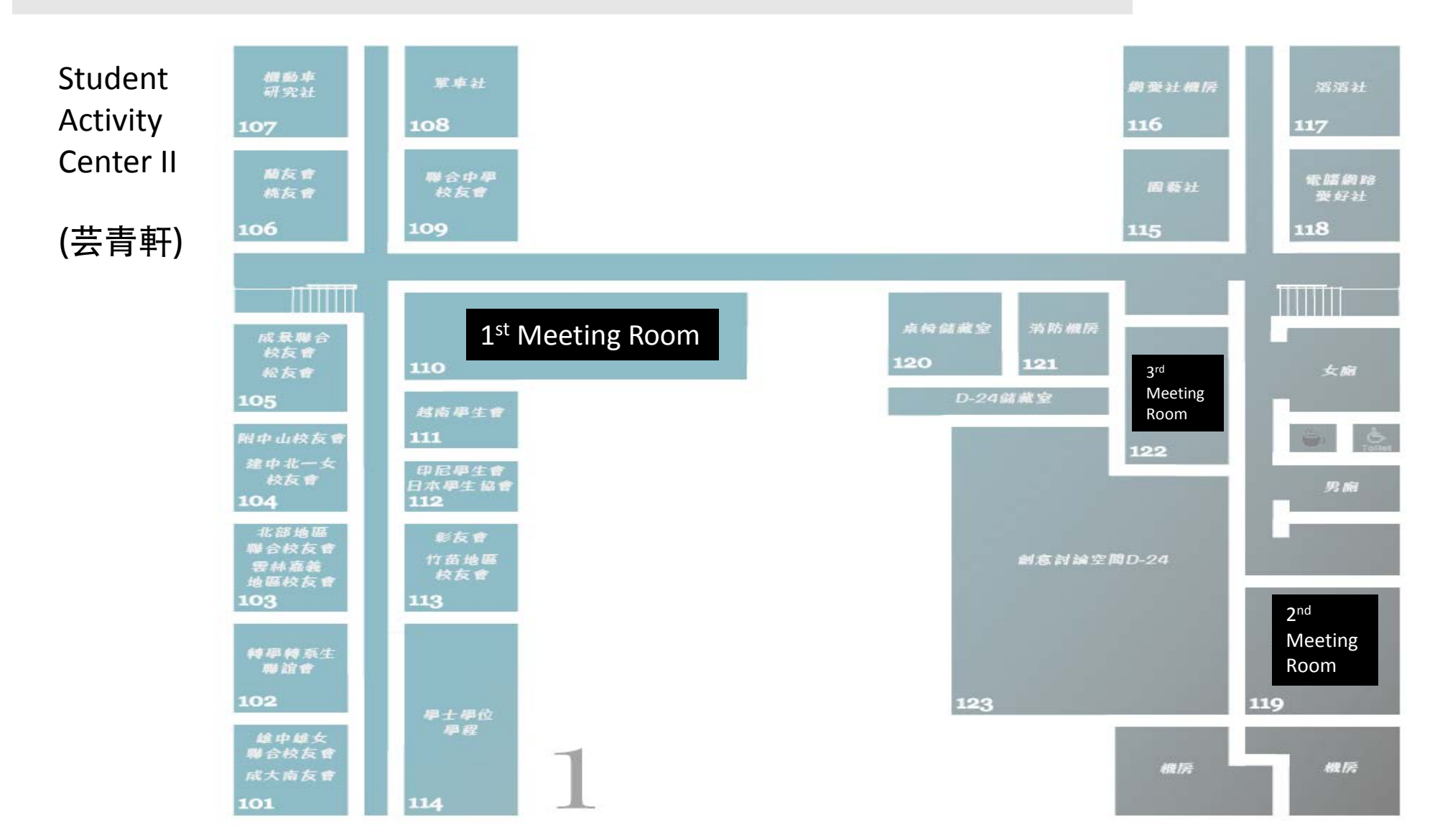

#### How to Add an Event

# \*Event Venue / Location - A

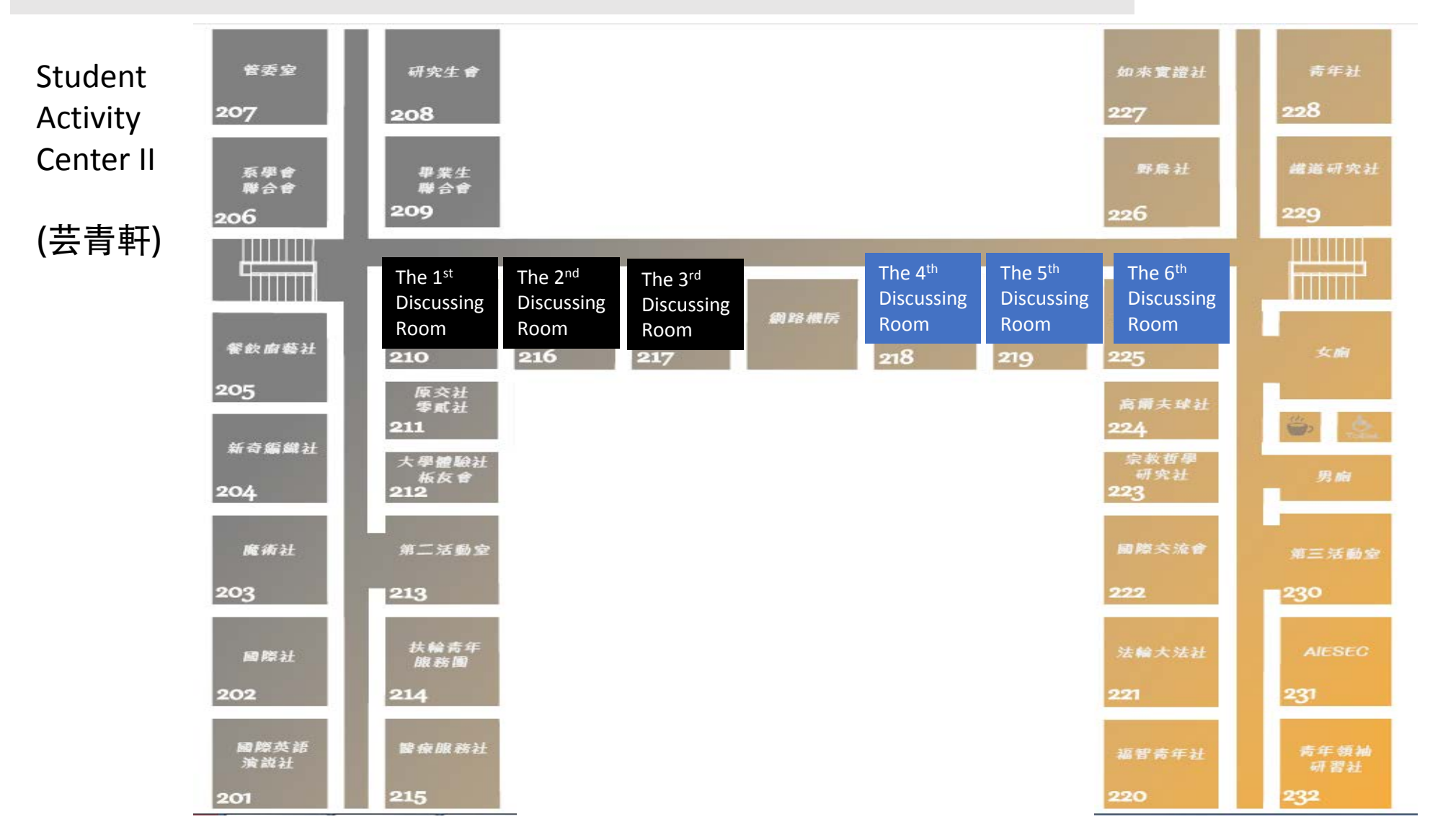

- 1. First, make sure you have booked your venue from General Affairs Division's System
  - 事務組場地(先到行政e化系統(點擊)) -----> Click the link.
- 2. Choose the venue that you've booked from the dropdown list
  - ●事務組場地(先到行政e化系統(點擊))
     成功廳東面廣場

(see p.22)

## B / Drop-down List

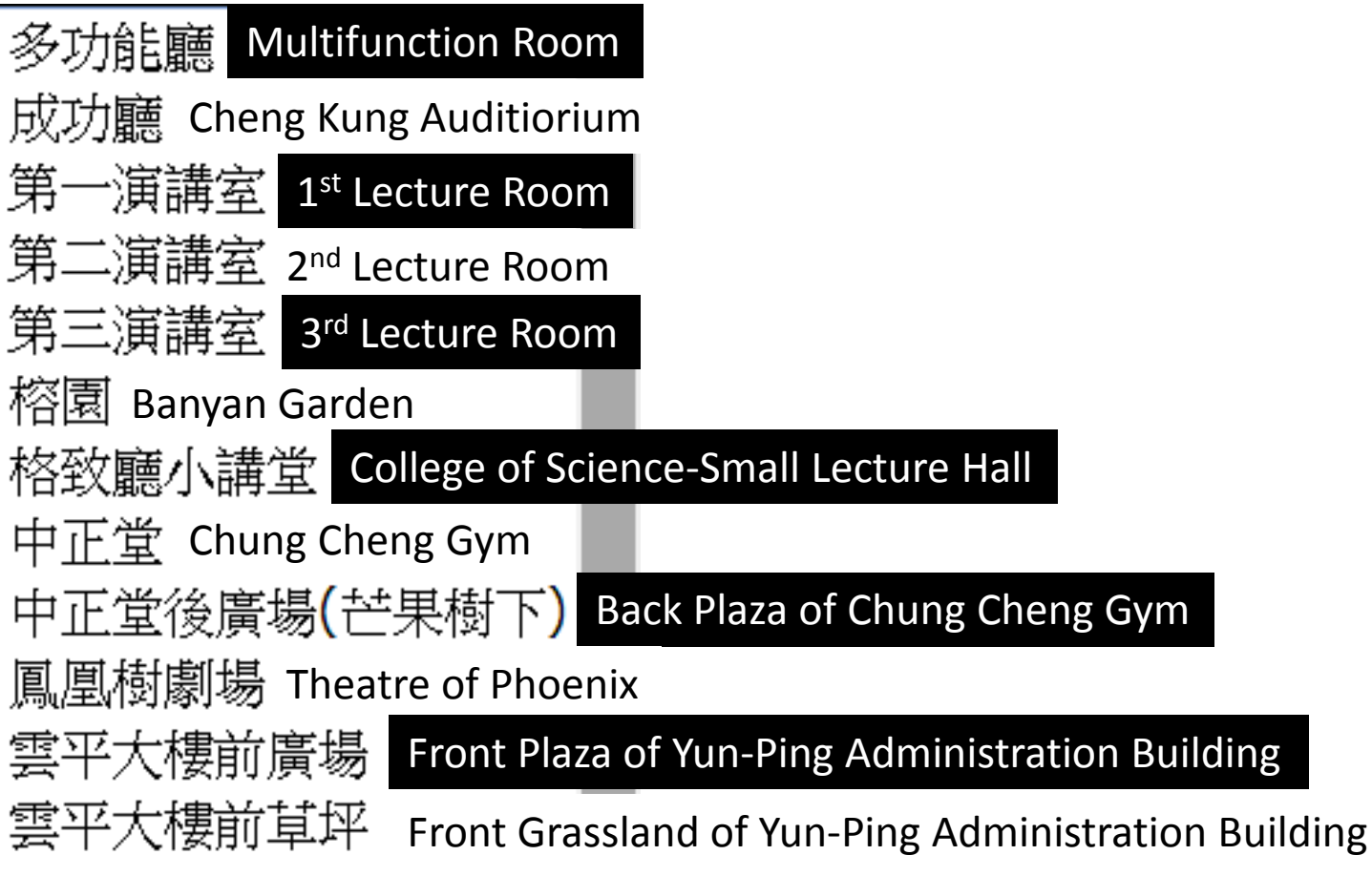

# B / Drop-down List

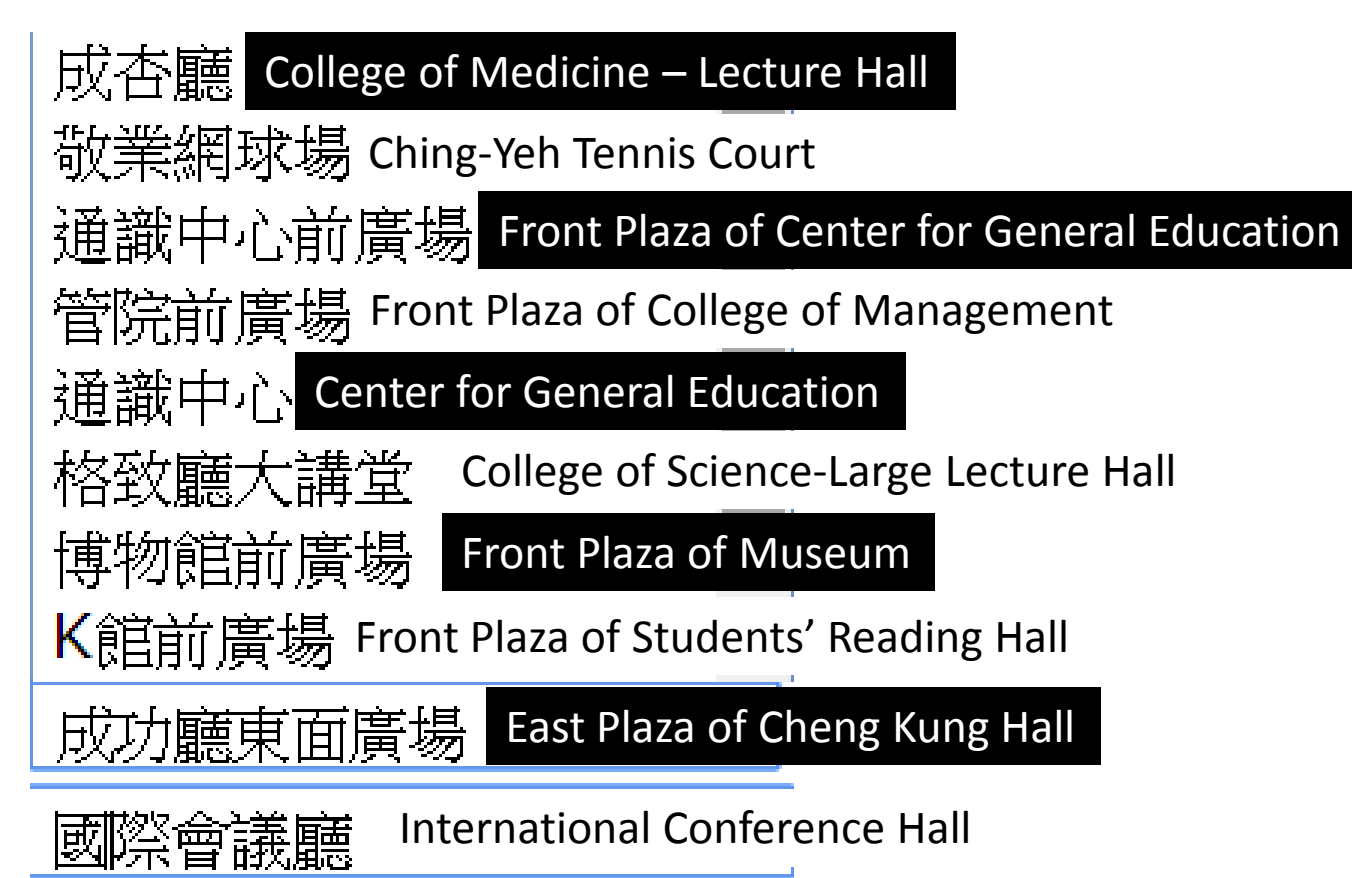